## 'Unexpiring' or Making Active Your Résumé

When you have not viewed, updated and saved your résumé for 90 days, it expires. (After 60 days of not viewing, updating and saving your résumé, n email is sent to the email address on the résumé alerting you to take action.)

|                                                                                                    |                                                   |                 |                                                                                                    |                        | Nee               | d help?                    |  |
|----------------------------------------------------------------------------------------------------|---------------------------------------------------|-----------------|----------------------------------------------------------------------------------------------------|------------------------|-------------------|----------------------------|--|
| Job Seeker Profile                                                                                                    |                                                   |                 | Click <u>here</u> to complete or update your<br>Self-Assessment Survey. You need<br>to complete the survey in<br>preparation for your Reemployment<br>Services, or your Job Fair Screening<br>session. |                        |                   |                            |  |
| obtaining employment, and allows employers to match you to their job<br>openings.                                                                                                    |                                                   |                 |                                                                                                    |                        |                   |                            |  |
| Select an item to work with by checking the box in front of the Reference Number. Next, click on a button to perform that function for the selected item.                                                  |                                                   |                 |                                                                                                    |                        |                   |                            |  |
| If a button is inactive or 'grayed' out it means that function cannot be performed at this time.                                                                                                    |                                                   |                 |                                                                                                    |                        |                   |                            |  |
| You may have up to 3 résumés/applications. You will have the choice of printing your data as a résumé, or a work<br>application. A list of references, and a cover letter can also be created and printed. |                                                   |                 |                                                                                                    |                        |                   |                            |  |
| Résumé/Application                                                                                                    | References                                        | Cover Letter    |                                                                                                    |                        |                   |                            |  |
| Select Reference<br>Number                                                                                                    | Objective                                         | Status Complete | d Updated                                                                                                    | Employers<br>Can View? | Employer<br>Views | Employer<br>Emails<br>Sent |  |
| ✓ 931 A full<br>use r                                                                                                    | filling position where I can<br>my people skills. | Expired Yes     | 04/26/2012                                                                                                    | No                     | 1                 | 1                          |  |
| View/Update Add                                                                                                    | d Copy Delete                                     | Preview/Print   | Email                                                                                                    |                        |                   |                            |  |

The résumé can be 'unexpired' or made active again by doing the following:

- 1. Login on <u>https://jobcenterofwisconsin.com</u> with your username and password.
- 2. Click on Job Seeker Tools in the dark blue menu bar, and then on My Résumé.
- 3. Click the checkbox for the résumé that is expired, and then click on the **View/Update** button.
- 4. Change the response to the first question to 'yes'. Update the response to the second question if needed. Click on the **Continue** button.

5. You will be on Step 1 of your resume. Review your resume carefully, updating any information that is incorrect or outdated. Use the **Save** button frequently so you do not lose your work.

|                                                                                                    |                                                                                                    |                                                                         | Preview Application<br>Preview Résumé                                                                                                    |
|----------------------------------------------------------------------------------------------------|----------------------------------------------------------------------------------------------------|-------------------------------------------------------------------------|----------------------------------------------------------------------------------------------------|
| Résumé/Application                                                                                                    | n                                                                                                    |                                                                         |                                                                                                    |
| Save Delete                                                                                                    |                                                                                                    |                                                                         |                                                                                                    |
| Work with My Résumés/                                                                                                    | Applications                                                                                            |                                                                         |                                                                                                    |
| Save early, save ofter<br>button resets the time                                                                                     | . For your security, your counter and exte                                                              | your session will tin<br>ends your session t                            | ne out after 30 minutes. Clicking the Save<br>ime for another 30 minutes.                                                                                         |
| The Job Center of Wisco<br>information once, and cu<br>item to format and print<br>spelling, grammar, and c                          | nsin résumé and applic<br>reate both a work appl<br>after you have entere<br>apitalization errors.      | cation feature accom<br>ication form or a résu<br>d your information. B | plishes two things simultaneously. Enter your<br>imé, or both. You will be able to choose which<br>e sure to review your information for accuracy,                |
| You may have up to 3 m                                                                                                    | ésumés/applications, a                                                                                  | nd you can also crea                                                    | te a list of references, and a cover letter.                                                                                                    |
| the docurrent / de                                                                                                    | in a contraction of the                                                                                 |                                                                         |                                                                                                    |
| Step 1<br>Contact Information                                                                                                    | Contact infor                                                                                           | mation                                                                  | Need help?                                                                                                    |
| Step 1<br>Contact Information<br>Step 2                                                                                              | Contact inform                                                                                          | mation                                                                  | Need help?                                                                                                    |
| Step 1<br>Contact Information<br>Step 2<br>Employment Profile                                                                        | Contact inform<br>First Name:<br>Last Name:                                                             | Mation<br>Kari<br>Bergen                                                | Need help?                                                                                                    |
| Step 1<br>Contact Information<br>Step 2<br>Employment Profile<br>Step 3                                                              | Contact inform<br>First Name:<br>Last Name:<br>Middle:                                                  | Mation<br>Kari<br>Bergen                                                | Remember to:<br>Keep your email address up-to-date.<br>Shell your email address correctly.                                                                        |
| <u>Step 1</u><br><u>Contact Information</u><br><u>Step 2</u><br><u>Employment Profile</u><br><u>Step 3</u><br><u>Work Experience</u> | Contact inform<br>First Name:<br>Last Name:<br>Middle:<br>* Email:<br>(abc@def.com)                     | Kari<br>Bergen<br>J<br>Kari1991@                                        | Need help?  Remember to:  Keep your email address up-to-date. Spell your email address correctly. Check your email account on a regular basis                     |
| Step 1<br>Contact Information<br>Step 2<br>Employment Profile<br>Step 3<br>Work Experience<br>Step 4                                 | Contact inform<br>First Name:<br>Last Name:<br>Middle:<br>* Email:<br>(abc@def.com)<br>Don't have an em | Kari<br>Bergen<br>J<br>Kari 199 <b>1</b> @                              | Need help?<br>Remember to:<br>• Keep your email address up-to-date.<br>• Spell your email address correctly.<br>• Check your email account on a<br>regular basis. |

6. When you return to the Job Seeker Profile, you will see that your resume is again active.

| Résumé                                          | umé/Application References Cover Letter |                                                     | ter        |           |            |                        |                   |                            |
|-------------------------------------------------|-----------------------------------------|-----------------------------------------------------|------------|-----------|------------|------------------------|-------------------|----------------------------|
| Select                                          | Reference<br>Number                     | Objective                                           | Status     | Completed | Updated    | Employers<br>Can View? | Employer<br>Views | Employer<br>Emails<br>Sent |
| 2                                               | 931                                     | A fulfilling position where I use my people skills. | can Active | Yes       | 04/30/2012 | Yes                    | 1                 | 1                          |
| View/Update Add Copy Delete Preview/Print Email |                                         |                                                     |            |           |            |                        |                   |                            |